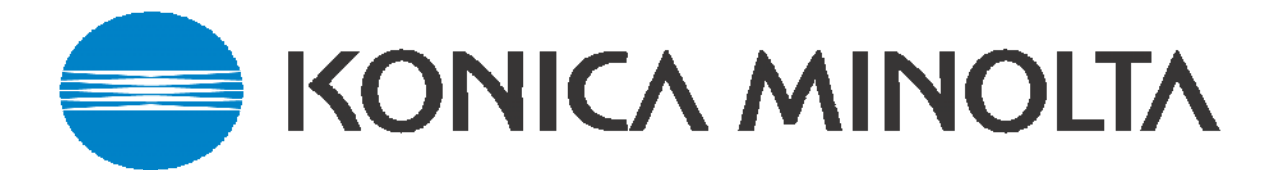

# The Konica Minolta Guide to LDAP

This guide details how to set up the: Bizhub 250/350, 420/500, 361/421/501, 600/750 Bizhub C250, C252, C300, C351, C352, C450 Bizhub C203, 253, 451, 550, 650

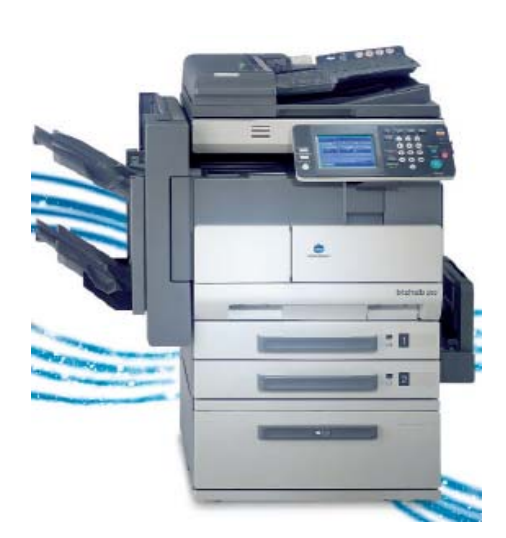

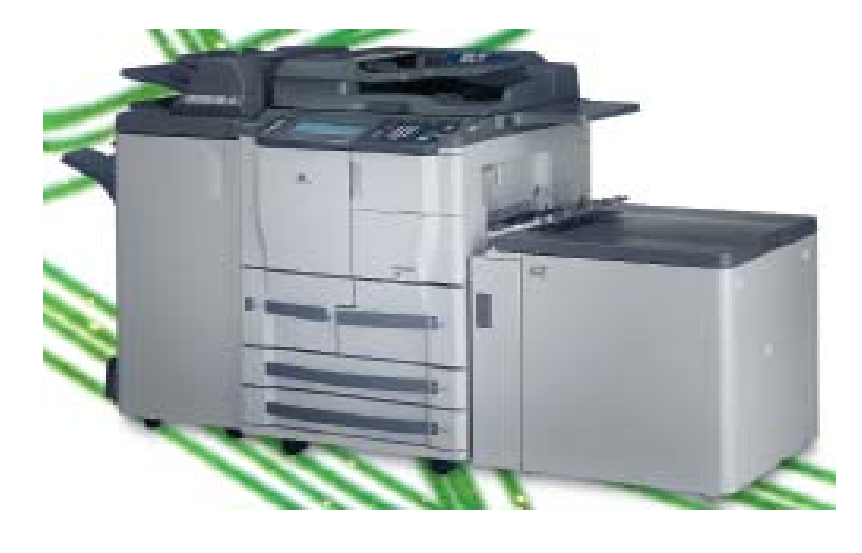

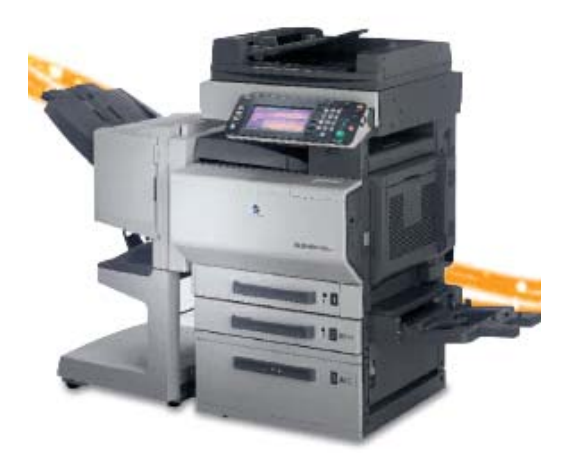

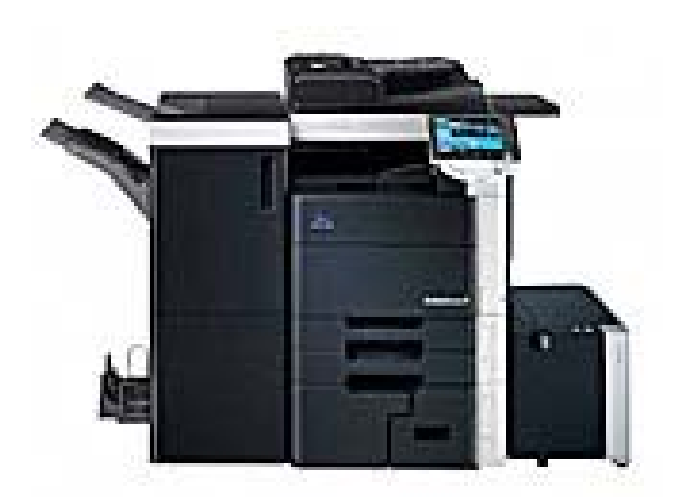

Created by Hotline Support Konica Minolta Hotline Support (UK)

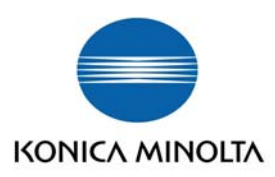

#### LDAP, Lightweight Directory Access Protocol, is an Internet protocol that Konica Minolta machines can use to look up E-Mail Addresses from a server running Active Directory with LDAP Service\* \*Server 2008, LDAP is installed separately to Active Directory\*

To set up LDAP on the Konica Minolta Bizhub machines, please follow the instructions below: *NB: this is a guide only and is not indicative of actual settings for your network or machine as the LDAP structure varies from Network to Network and machine.* 

It is advisable for the Network Administrator to configure settings as a knowledge of the Network is required.

## C250, 252, C300, C351, C352, C450, BH420/BH500, BH600/BH750

### Setting up via the Control Panel -

- 1) Press on Utility/Counter
- 2) Press on Administrator Setting and enter the Admin code of 12345678
- 3) Press on Network Setting
- 4) Press on LDAP Setting
- 5) Press on 'Enabling LDAP Function' and select 'ON'. Press 'OK'

6) The machine will then take you out of Network Settings and you will have to follow steps 3 & 4 again

7) Press on 'Setting Up LDAP' and the following screen will appear

| Setting Up LDAP   |                           |                         |
|-------------------|---------------------------|-------------------------|
|                   |                           | 1/4 <b>◆Back</b> Fwd. ◆ |
| Server<br>Address | 150. 16. 85. 10           |                         |
| Search Base 🖌     | dc=bgb, dc=kme, dc=intern |                         |
|                   | Reset All<br>Settings     | Cancel OK               |

- 8) Enter the IP address of the server where LDAP is configured
- 9) Enter in the 'Search Base' of the domain.

As a rough guide you can find the domain by right clicking 'My Computer' and going in to the Properties. Under the 'Computer Name' tab it will say 'Domain' as below. The basic rule for the Search Base is if the customer has a separate container of employee e-mail addresses that are outside of the root of the domain this must also be specified. If they do not, you only need to input the root.

For example, the customer has a container called Sales, and his domain is mydomain.co.uk. The search base would be: ou=Sales,dc=mydomain,dc=co,dc=uk

Without the Sales container, it would be dc=mydomain,dc=co,dc=uk(Searches entire domain)

My Computer Properties

|                                                                                               | 7                                                                              |                                                  | -          |
|-----------------------------------------------------------------------------------------------|--------------------------------------------------------------------------------|--------------------------------------------------|------------|
| System Restore                                                                                | Automa                                                                         | atic Updates                                     | Remote     |
| General Corr                                                                                  | puter Name                                                                     | Hardware                                         | Advance    |
| Windows uses the following information to identify your computer<br>on the network.           |                                                                                |                                                  |            |
| omputer <u>d</u> escription:                                                                  | Pete Ellis                                                                     |                                                  |            |
|                                                                                               | For example: "<br>Computer".                                                   | Kitchen Computer"                                | or "Mary's |
| ull computer name:                                                                            | UK01LT69.bg                                                                    | b.kme.intem                                      |            |
|                                                                                               |                                                                                |                                                  |            |
| o use the Network Ider                                                                        | bgb.kme.intern                                                                 | to join a                                        | Network ID |
| Domain:<br>Fo use the Network Iden<br>Iomain and create a loc<br>D.                           | bgb.kme.intern<br>ntification Wizard<br>al user account,                       | l to join a<br>click Network                     | Network ID |
| Domain:<br>Fo use the Network Ider<br>Iomain and create a loc<br>D.<br>To rename this compute | bgb.kme.intern<br>ntification Wizard<br>al user account,<br>r or join a domain | to join a<br>click Network<br>n, click Change.   | Network ID |
| Jomain:<br>To use the Network Ider<br>Iomain and create a loc<br>D.<br>To rename this compute | bgb.kme.intern<br>ntification Wizard<br>al user account,<br>r or join a domair | 1 to join a<br>click Network<br>n, click Change. | Network ID |
| omain:<br>o use the Network Ider<br>omain and create a loc<br>D.<br>o rename this compute     | bgb.kme.intern<br>ntification Wizard<br>al user account,<br>r or join a domain | to join a<br>click Network<br>n, click Change.   | Network ID |
| omain:<br>omain and create a loc<br>J.<br>o rename this compute                               | bgb kme intern<br>ntification Wizard<br>al user account,<br>r or join a domain | to join a<br>click Network<br>n, click Change.   | Network ID |
| lomain:<br>o use the Network Ider<br>omain and create a loc<br>D.<br>o rename this compute    | bgb kme intern<br>ntification Wizard<br>al user account,<br>r or join a domain | to join a<br>click Network<br>n, click Change.   | Network ID |
| lomain:<br>o use the Network Ider<br>omain and create a loc<br>D.<br>o rename this compute    | bgb kme intern<br>ntification Wizard<br>al user account,<br>r or join a domain | n<br>click Network<br>n, click Change.           | Network ID |

10) Press the 'FWD' button to progress to the next screen

11) These next settings are very much dependent on the customer's server and how it has been set up. For example, the Hotline in Basildon runs on a different network to the LDAP server. On our machines, we have to set the 'General Settings' to 'Simple' but on the next screen we have to force the domain within the User Name. On other machines in the building that are on the same network as the server, 'General Settings' are set to GSS-SPNEGO and the domain does not need to forced.

| Setting Up LDAP |                     |                       |
|-----------------|---------------------|-----------------------|
| [               |                     | 2/4 ←Back Fwd. →      |
| Enable SSL      | Port No.            | General Settings      |
| ON              | 389<br>1~65535      | anonymous Simple      |
| OFF             |                     | Digest-MD5 GSS-SPNEGO |
|                 | eset All<br>ettings | Cancel K              |

12) Press the 'FWD' button to progress to the next screen

13) Enter the 'Login Name' and 'Password' of an account that is set up on the server. Setting Up LDAP

| This is us    |                 |                       | 3/4 HBack | F₩d. → |
|---------------|-----------------|-----------------------|-----------|--------|
| forcing       | Login Name      | bgb)UK011911          |           |        |
| tne<br>domain |                 |                       |           |        |
| domain        | Password        | ****                  |           |        |
|               | 🛛 🗌 Domain Name | bgb.kme.intern        |           |        |
|               |                 | Reset All<br>Settings | Cancel    | ОК     |

- 14) Enter in the 'Domain Name' as discovered in Step 9.
- 15) Press the 'FWD' button to progress to the next screen
- 16) Set as required

|  |                       |   | 4/4     | <b>+</b> Back | 🛛 🖣 Fwd. 🕈 |
|--|-----------------------|---|---------|---------------|------------|
|  | Enable                |   | Disable |               |            |
|  | Reset All<br>Settings | ] |         | Cancel        | OK         |

On the machine, a 'Check Connection' button will appear here. Once you have entered the settings, press on this button to ensure the machine can see the LDAP server

Set up of LDAP is now complete.

### You can also set this up via a web browser.

To do this, follow the instructions below:

1) Enter the IP address of the Konica Minolta machine into Internet Explorer and press Go

2) Log into the web page using the Admin code for the machine. Depending on which machine you have, this will either be 8 x 0's (0000000) or 12345678.

3) Click on the Network tab at the top of the screen

4) Then click on LDAP

5) Once you have input the settings, be sure to click on 'Check LDAP Setting'

| 🕙 Network Setting - Admin Mode - Mi             | crosoft Internet Explorer |                                                                                                    | _ 2 🔀          |  |
|-------------------------------------------------|---------------------------|----------------------------------------------------------------------------------------------------|----------------|--|
| Elle Edit View Favorites Iools Help 🧤           |                           |                                                                                                    |                |  |
| 🚱 Back 🝷 🐑 💌 🛃 🐔                                | 🔎 Search 🤺 Favorites 🧔    | 🖉 - چ 🚍 🖵 🛍                                                                                                    |                |  |
| Address Address http://150.16.169.27/a_network. | ×ml                       | ▼                                                                                                    | 🔁 Go 🕴 Links 🂙 |  |
| KONICA MINOLTA                                  | Ready to Scan             | 600                                                                                                    | ~              |  |
| Scope Web Connection                            | Low Paper                 | <b>?</b>                                                                                                    |                |  |
| Logout                                          | System User Box           | Print Scan Network                                                                                                    |                |  |
| ►TCP/IP                                         | LDAP                      |                                                                                                    |                |  |
| ►NetWare                                        | LDAP                      | Enable 💌                                                                                                    |                |  |
| ►IPP                                            | LDAP Server Address       | 150.16.85.10                                                                                                    |                |  |
| ▶ FTP                                           | Port Number               | 389 (1-65535)                                                                                                    |                |  |
| ►SNMP                                           | Enable SSL                |                                                                                                    |                |  |
| ► SMB                                           | Port Number(SSL)          | 636 (1-65535)                                                                                                    |                |  |
| ►Apple Talk                                     | Search Base               | dc=bgb,dc=kme,dc=intern                                                                                                    |                |  |
| ►LDAP                                           | Search Timeout            | 60 Seconds (5-300)                                                                                                    |                |  |
| ►E-Mail                                         | Max # of LDAP Hits        | 100 (5-1000)                                                                                                    |                |  |
| ►SSL/TLS                                        | Authentication Method     | anonymous 💌                                                                                                    |                |  |
| >Authentication                                 | Login Name                | bgb\UKD11911                                                                                                    |                |  |
| ►IS OpenAPI                                     | Password                  |                                                                                                    |                |  |
|                                                 | Domain Name               | bgb.kme.intern                                                                                                    |                |  |
|                                                 |                           | Check LDAP Setting Apply Clear                                                                                                    |                |  |
| 🚳 Applet 2356, status started                   |                           |                                                                                                    |                |  |
| Applier 3356_status started                     |                           | Service Service Se | nec            |  |

### Bizhub 250/350

### Setting up via the Web Browser-

#### It is easier to configure the Bizhub 250/350 via the web interface.

- Log into Admin Mode using the code of 8 x 0's (00000000) and click on the Network tab. Make sure you enable LDAP under the 'LDAP' heading before you go into 'LDAP Server Setting'
- 2) Select any available set of 3 dashes (allowed up to 5 servers) we will assume Hot2003 does not exist

| ENNICA MINOLTA            | 🌍 Ready to<br>🌍 Ready to | Scan<br>Print |       |          | 250     |
|---------------------------|--------------------------|---------------|-------|----------|---------|
| Log-out                   | System                   | User Box      | Print | Fax/Scan | Network |
| ▼ Common Setting ► TCP/IP | LDAP Server              |               |       |          |         |
| ▶ IP Filtering            | 1                        | 2             | 3     | 4        | 5       |
| ▶ IPP                     | □ HOT2003                |               |       |          |         |
| ▶ NetWare                 |                          |               |       |          | Delete  |
| NetWare Status            |                          |               |       |          |         |
| Windows                   |                          |               |       |          |         |
| ▶ AppleTalk               |                          |               |       |          |         |
| ▶ LDAP                    |                          |               |       |          |         |
| LDAP Server Setting       |                          |               |       |          |         |
| E-Mail/Internet FAX       |                          |               |       |          |         |
| ► FTP Configuration       |                          |               |       |          |         |
| SNMP Setting              |                          |               |       |          |         |
| SSL/TLS                   |                          |               |       |          |         |
| ▶ IP Relay Settings       |                          |               |       |          |         |

3) The LDAP Server screen opens as below, you may need to force the domain as shown. Search base will be your FQDN in dc=, format. Domain Name would be your normal domain logon name.

| CONICA MINOLTA               | Ready to Scan Ready to Print | 250                               |  |  |
|------------------------------|------------------------------|-----------------------------------|--|--|
| Log-out                      | System User Box              | Print Fax/Scan Network            |  |  |
| ▼ Common Setting<br>▶ TCP/IP | LDAP Server Setting          |                                   |  |  |
| ▶ IP Filtering               | LDAP Server Name             | HOT2003                           |  |  |
| ▶ IPP                        | LDAP Server Address          | 10 . 120 . 210 . 201              |  |  |
| ▶ NetWare                    | SSL/TLS                      | Disable 💌                         |  |  |
| NetWare Status               | Port Number                  | 389 (1-65535)                     |  |  |
| ▶ Windows                    | Search Base                  | dc=hotline2k3,dc=hotline,dc=local |  |  |
| ▶ AppleTalk                  | Connection timeout           | 60 Sec (5-300)                    |  |  |
| ▶ LDAP                       | Maximum number of Search     | 100 (5-100)                       |  |  |
| LDAP Server Setting          | Authentication Setting       | Simple                            |  |  |
| E-Mail/Internet FAX          | Domain Name                  | hotline2k3                        |  |  |
| FTP Configuration            | Login Name                   | hotline2k3\administrator          |  |  |
| SNMP Setting                 | Password                     |                                   |  |  |
| ► SSL/TLS                    |                              |                                   |  |  |
| IP Relay Settings            |                              | _Check connection                 |  |  |
|                              | -  <br>Forcing th<br>Domain  | ne                                |  |  |

# Bizhub C203 – 650 (Bizhub 361-501 is similar)

# Setting up via the Control Panel –

## At Machine:

1. Press Utility/Counter

| <ol><li>Press "Adm</li></ol> | ninistrator Settings"                               |
|------------------------------|-----------------------------------------------------|
| Job List                     | Use the menu buttons or keypad to make a selection. |
| Meter Count                  | Utility                                             |
| user Status                  | 1 One-Touch/User Box<br>Registration                |
|                              | 2 User Settings                                     |
|                              | 3 Administrator Settings                            |
|                              | 4 Check Consumable Life                             |
| Delete                       |                                                     |
| Job Details                  |                                                     |
| У M С К                      | 10/24/2008 16:12 🖗 Close                            |

3. Enter the Administrator Password, default = 12345678 and press "OK"

| Rookmark                  | Use the keyboard or keypad to type in the Administrator password.<br>Press [C] to erase the entered the Administrator password. |
|---------------------------|----------------------------------------------------------------------------------------------------|
|                           | Utility > Administrator Settings                                                                                                |
|                           | XXXXXXXXXX                                                                                                    |
| Utility                   |                                                                                                    |
| Administrator<br>Settings | 1 2 3 4 5 6 7 8 9 0 - ^                                                                                                    |
|                           | <b>q wertyuiop</b>                                                                                                    |
|                           | asdfghjkl;:1                                                                                                    |
|                           | ZXCVbnm,./\Shift                                                                                                    |
|                           |                                                                                                    |
|                           | 10/24/2008 16:13 🕅 🖉 🕼 🕼 🖉 🖉 Cancel OK                                                                                          |

4. Press "Fax Settings"

|               | Use the menu buttons or keypad to make a     | a selection.        |
|---------------|----------------------------------------------|---------------------|
| Bookmark      | Administrator Settings                       |                     |
| Utility       | 1 System Settings                            | 6 Copier Settings   |
| Administrator | 2 Administrator/<br>Machine Settings         | 7 Printer Set Lings |
|               | 3 One-Touch/User Box<br>Registration         | 8 Fax ettings       |
|               | 4 User Authentication/<br>Account Track      | 9 System Connection |
|               | 5 Network Settings                           | 0 Security Settings |
|               | 10/24/2008 16:13 <sup>™</sup><br>Memory 100% | Close               |

# 5. Press "Function Settings"

|                           | Use the menu         | I buttons or keypad to ma | ke a selection |                           |
|---------------------------|----------------------|---------------------------|----------------|---------------------------|
| Bookmark                  | Administrat          | or Settings > Fax Setti   | ngs            |                           |
| Utility                   | 1                    | Header<br>Information     | 6              | PBX Connection<br>Setting |
| Administrator<br>Settings | 2                    | Header/Footer<br>Position | 7              | Report Settings           |
| Fax Settings              | 3                    | ine Parameter Setting     | 8              | Job Settings<br>List      |
|                           | 4                    | TX/RX Settings            | a              |                           |
|                           |                      | Tunction Settings         | 9              |                           |
|                           | 10/24/2008<br>Memory | 16:13<br>100%             |                | Close                     |

6. Press "Forward TX Setting"

| Dealmout                  | Use the menu         | i buttons or keypad to make | a sele | ction.                  |
|---------------------------|----------------------|-----------------------------|--------|-------------------------|
|                           | Administrat          | cor Settings > Fax Settings | > Func | tion Settings           |
| Utility                   | 1                    | Function ON/OFF<br>Setting  | 6      | Remote RX               |
| Administrator<br>Settings | 2                    | Dial-In Settings            | 7      | Incomplete<br>TX Hold   |
|                           | 3                    | Memory RX Setting           | 8      | PC-Fax RX Setting       |
|                           | 4                    | Closed Network RX           | 9      | TSI User Box<br>Setting |
| Settings                  | 5                    | Forward TX Setting          |        |                         |
|                           | 10/24/2008<br>Memory | 16:13<br>100%               |        | Close                   |

7. Press all as arrowed then "Select from Address Book"

|                            | Specify the forwarding destination and the output method.<br>Enter destination using the dial buttons or the keypad. |
|----------------------------|----------------------------------------------------------------------------------------------------|
| Bookmark                   | Administrator Settings > Function Settings > Fax Forwarding Settings                                                 |
| Utility                    | Yes     No       Output Method     Eesterd                                                                           |
| Administrator              | Forward & Print Select No Selection                                                                                  |
|                            | Forward & Print 1 2 3 Tone                                                                                           |
|                            | 4         5         6         Pause           7         8         9         -                                        |
| Settings                   | * 0 # Select from<br>Address Book                                                                                    |
| Fax Forwarding<br>Settings | 10/24/2008 16:14 🚳 🚺 ОК                                                                                              |

8. Here you have a couple of options, you can select "Index" and search for a recipient or select "Destination Type" and "E-Mail" then select the recipient. The latter is shown below

| Boolmark                              | Select destination (max. 1) to forward incoming faxes.<br>The registered one-touches can be viewed and selected from their respective<br>address types. |
|---------------------------------------|----------------------------------------------------------------------------------------------------|
|                                       | Administrator Settings > Fax Forwarding Settings > Select from Address Book                                                                             |
|                                       | Index Registration Number Destination Type                                                                                                    |
| Utility                               | E0001:test@test.com                                                                                                    |
| · · · · · · · · · · · · · · · · · · · | Fax E-Mail PC (SMB) FTP Group                                                                                                    |
| Administrator<br>Settings             | Test 1/ 1                                                                                                    |
| Function<br>Settings                  |                                                                                                    |
| Fax Forwarding<br>Settings            |                                                                                                    |
| Select from<br>Address Book           | 10/24/2008 16:16 🕅 🕺 🚺                                                                                                    |

8. Press "OK" you will then be returned to the screen as in 7 only this time you will see your selected recipient in the Forward Dest. Dialogue box.

| Doolmark                   | Specify the forwarding de<br>Enter destination using t               | stination and the<br>he dial buttons o | e output method.<br>pr the keypad. |  |  |  |  |  |  |  |
|----------------------------|----------------------------------------------------------------------|----------------------------------------|------------------------------------|--|--|--|--|--|--|--|
|                            | Administrator Settings > Function Settings > Fax Forwarding Settings |                                        |                                    |  |  |  |  |  |  |  |
|                            | Yes                                                                  | No                                     |                                    |  |  |  |  |  |  |  |
| Utility                    | Output Method                                                        | Forward<br>Dest.                       | test@test.com                      |  |  |  |  |  |  |  |
| Administrator<br>Settings  | Forward & Print                                                      | Select<br>Line                         | NO<br>Selection                    |  |  |  |  |  |  |  |
| Fax Settings               | Forward & Print<br>(If TX Fails)                                     | 1 2<br>4 5                             | 3Tone6Pause                        |  |  |  |  |  |  |  |
| Function<br>Settings       |                                                                      | 7 8<br>* 0                             | 9                                  |  |  |  |  |  |  |  |
| Fax Forwarding<br>Settings | 10/24/2008 16:16 👹<br>Memory 100%                                    |                                        | ОК                                 |  |  |  |  |  |  |  |

9. Press "OK" then "Close" until back to main screen

Setting up via the Web Interface-

1. Enter the IP address of the Konica Minolta machine into Internet Explorer and press Go

2. Log into the web page using the Admin code for the machine. Default = 12345678.

- 3. Click on the Network tab at the top of the screen
- 4. Then click on LDAP Setting and set to Enable

|                        | 🌆 Administrator |               |               | Logout ?  |
|------------------------|-----------------|---------------|---------------|-----------|
| Model Name:bizhub C550 |                 |               |               | C.        |
| Maintenance Security   | Box             | Print Setting | Store Address | Network   |
| TCP/IP Setting         | LDAP Setting    | 1.00          |               |           |
| E-mail Setting         | Enabling LDAP   | 0             |               |           |
| LDAP Setting           |                 |               |               | OK Cancel |
| ► LDAP Setting         |                 |               |               |           |
| Setting Up LDAP        |                 |               |               |           |
| IPP Setting            |                 |               |               |           |
| FTP Setting            |                 |               |               |           |
| SNMP Setting           |                 |               |               |           |
| SMB Setting            |                 |               |               |           |
| Web Service Settings   |                 |               |               |           |
| Bonjour Setting        |                 |               |               |           |
| NetWare Setting        |                 |               |               |           |
| AppleTalk Setting      |                 |               |               |           |
| Network Fax Setting    |                 |               |               |           |
| WebDAV Settings        |                 |               |               |           |
| OpenAPI Setting        |                 |               |               |           |
| TCP Socket Setting     |                 |               |               |           |

4) Select "Setting Up LDAP" and select any available radio button. we will assume Hot2003 does not exist.
 5 Select "Edit"

| 🔵 ΚΟΝΙCΛ ΜΙΝΟ                         | LTA            | 200 A | dministrato | or      |               |                  | 1    | ogout   |
|---------------------------------------|----------------|-------|-------------|---------|---------------|------------------|------|---------|
| Stoff Web Con<br>lodel Name:bizhub Cé | nection<br>550 |       |             |         |               |                  |      |         |
| Maintenance                           | Security       |       | Box         | ¢       | Print Setting | Store Address    | 1    | Network |
| TCP/IP Setting                        |                | LDA   | P Server    | List    |               |                  |      |         |
| E-mail Setting                        |                | No.   | Default     | LDAP Se | rver Name     | Check Connection | Edit | Delete  |
| LDAP Setting                          |                | 1     | e           | hot2003 |               | Check Connection | Edit | Delete  |
| LDAP Setting                          |                | 2     | C           |         |               |                  | Edit | Delete  |
| Setting Up LDA                        | Po:            | З     | 0           |         |               | ]                | Edit | Delete  |
| IPP Setting                           |                | 4     | C           |         |               | 5                | Edit | Delete  |
| ETP Setting                           |                | 5     | 0           |         |               |                  | Edit | Delete  |
| SNMP Setting                          |                |       |             |         |               |                  |      |         |
| SMB Setting                           |                |       |             |         |               |                  | OK   | Cance   |
| Web Service Settin                    | nas            |       |             |         |               |                  |      |         |
| Boniour Setting                       | 37             |       |             |         |               |                  |      |         |
| NetWare Setting                       |                |       |             |         |               |                  |      |         |
| AppleTalk Setting                     |                |       |             |         |               |                  |      |         |
| Network Fax Settir                    | a              |       |             |         |               |                  |      |         |
| WebDAV Settings                       | 20             |       |             |         |               |                  |      |         |
| OnenAPI Setting                       |                |       |             |         |               |                  |      |         |
| opon a coording                       |                |       |             |         |               |                  |      |         |

6. Enter you network settings in the dialogue box's including password. The copier will use the Admin credentials to interrogate LDAP (**none of this is seen by end user**)

| Scoff Web Connection   |                                 |             |             |               |               |     |
|------------------------|---------------------------------|-------------|-------------|---------------|---------------|-----|
| Nodel Name:bizhub C550 |                                 |             |             |               |               | C.  |
| Maintenance Security   | Box Pr                          | int Setting | Stor        | e Address     | Netw          | ork |
| TCP/IP Setting         | Setting Up LDAP                 |             |             |               |               |     |
| E₋mail Setting         | No.                             | 55          | 1           |               |               |     |
| LDAP Setting           | LDAP Server Name                | 1           | hot2003     |               |               |     |
| I DAP Setting          | Server Address                  | 2           | Please      | check to en   | ter host name |     |
| E Service Unit DAD     |                                 | 1           | 10.120.210  | .201          |               |     |
| Setting Up LDAP        | Port Number                     |             | 389         | (1-66535)     |               |     |
| IPP Setting            | L Enable SSL                    | 9           | 696         | (1 CEEDE)     |               |     |
| FTP Setting            | Port Number (SSL)               |             | dombotline" | (1-65535)     | a desta a d   |     |
| SNMP Setting           | Timeout                         | 1           | eo          | 2K3,8C=N0(III | ie,dc-iocai   |     |
| SMB Setting            | May Search Results              | 8           | 100         | 5-1000)       |               |     |
| Web Service Settings   | Authentication Method           | 2           | NTLM v1     | (000)<br>T    |               |     |
| Bonjour Setting        | Login Name                      |             | administrat | or            | 1             |     |
| NetWare Setting        | Password                        | 1           |             |               |               |     |
| ApploTalk Satting      | Domain Name                     |             | hotline2k3  |               |               |     |
| Network Few Cetting    | Select Server Authentication    | Method      | Set Value   |               | •             |     |
| Network Fax Setting    | Use Referral                    |             | ON 👻        |               |               |     |
| WebDAV Settings        | Initial Setting for Search Deta | uls         |             |               |               |     |
| OpenAPI Setting        | Name                            |             | OR          | •             |               |     |
| TCP Socket Setting     | E-mail                          | 1           | OR          | -             |               |     |
|                        | Fax Number                      | 1           | OR          | -             |               |     |
|                        | Last Name                       | 1           | OR          | -             |               |     |
|                        | First Name                      | 1           | OR          | -             |               |     |
|                        | City                            | ]           | OR          |               |               |     |
|                        | Organization                    | 1           | OR          | -             |               |     |
|                        | Organizational Unit             |             | OR          | -             |               |     |

6. Select "OK" you will then be returned to the screen as in 5-6 above, where you can 'Test' the connection. If all OK you can Logout.

To use the LDAP search function the procedure will vary slightly depending on the machine model. For this example we will use the Bizhub C550.

For File Type selection please refer to the relevant User Manual

#### **User Mode:**

- 1. Place Document(s) in document feeder
- 2. Select "FAX/SCAN"
- 3. Select Address Search Tab
- 4. Select "Search"
- 5. Enter firstname or lastname or part thereof
- 6. Select "Start Search"
- 7. Machine will retrieve names from the LDAP server matching search criteria
- 8. Select Recipient(s) \*Select "Name-Dest" then name\*Only if Fax Unit Fitted
- 9. Select "OK"
- 10. Press "Start"

## Setting up and Printing using User Authentication on Bizhub's C203-C650

Login to the machine's web browser as Administrator

#### Set up machine to "look" at LDAP Server before enabling

**Authentication**, if machine can already search LDAP for basic email search then any errors with this set up will most likely be due to configuration and not machine.

| Maintenance Security       |      | Bo       | ×        | Print Setting | Store Address   |      | Network |
|----------------------------|------|----------|----------|---------------|-----------------|------|---------|
| A thentication             | Exte | rnal Sei | ver List |               |                 |      |         |
| User Auth/Account Track    | No.  | Default  | External | Server Name   | External Server | Ed   | Delete  |
| External Server            | 1    | 0        |          |               |                 | Edit | Delete  |
| Pofoult Function           | 2    | 0        |          |               |                 | Edit | Delete  |
| Permission                 | 3    | 6        |          |               |                 | Edit | Delete  |
| User Registration          | 4    | 0        |          |               |                 | Edit | Delete  |
| Account Track Registration | 5    | 0        |          |               |                 | Edit | Delete  |
| SSL/TLS Setting            | 6    | 0        |          |               |                 | Edit | Delete  |
| Address Reference Setting  | 7    | 6        |          |               |                 | Edit | Delete  |
| Permission of Address      | 8    | 6        |          |               |                 | Edit | Delete  |
| Change                     | 9    | 0        |          |               |                 | Edit | Delete  |
| Auto Logout                | 10   | 6        |          |               |                 | Edit | Delete  |
| Administrator Password     | 11   | 0        |          |               |                 | Edit | Delete  |
| Setting                    | 12   | 6        |          |               |                 | Edit | Delete  |
|                            | 13   | 0        |          |               |                 | Edit | Delete  |
|                            | 14   | 6        |          |               |                 | Edit | Delete  |
|                            | 15   | 0        |          |               |                 | Edit | Delete  |
|                            | 16   | 6        |          |               |                 | Edit | Delete  |
|                            | 17   | 0        |          |               |                 | Edit | Delete  |
|                            | 18   | 6        |          |               |                 | Edit | Delete  |
|                            | 19   | 0        |          |               |                 | Edit | Delete  |
|                            | 20   | 0        |          |               |                 | Edit | Delete  |

Click on "Security" then "External Server Registration" then "Edit"

OK Cancel

Click on "Edit" and enter details as per your network

| SCONICA MINOLTA                 | Administrator Logout ?                                    |  |  |  |  |  |  |
|---------------------------------|-----------------------------------------------------------|--|--|--|--|--|--|
| Maintenance Sec                 | urity Print Setting Store Address Network                 |  |  |  |  |  |  |
| Authentication                  | External Server Registration                              |  |  |  |  |  |  |
| User Auth/Account Trac          | k No. 1                                                   |  |  |  |  |  |  |
| External Server<br>Registration | External Server Name hot2003<br>External Server Type LDAP |  |  |  |  |  |  |
| Default Function<br>Permission  | Active Directory Default Domain Name                      |  |  |  |  |  |  |
| User Registration               | NTLM                                                      |  |  |  |  |  |  |
| Account Track Registration      | NDS                                                       |  |  |  |  |  |  |
| SSL/TLS Setting                 | Default NDS Tree Name                                     |  |  |  |  |  |  |
| Address Reference Setting       | Default NDS Context Name                                  |  |  |  |  |  |  |
| Permission of Address<br>Change | LDAP<br>Server Address                                    |  |  |  |  |  |  |
| Auto Logout                     | 10.120.210.201                                            |  |  |  |  |  |  |
|                                 | Port No. [389 (1-65535)                                   |  |  |  |  |  |  |
|                                 | Enable SSL                                                |  |  |  |  |  |  |
|                                 | Port No.(SSL) [636 (1-65535)                              |  |  |  |  |  |  |
|                                 | Search Base  dc=hotline2k3,dc=hotline,dc=local            |  |  |  |  |  |  |
|                                 | Timeout 60 sec. (5-300)                                   |  |  |  |  |  |  |
|                                 | Authentication Method Simple                              |  |  |  |  |  |  |
|                                 | Search Attribute uid                                      |  |  |  |  |  |  |
|                                 | OK Cancel                                                 |  |  |  |  |  |  |

Click "OK" then "OK" to confirmation message, you will then be returned to the screen shown previously only now you will see the server listed. You can add multiple servers if required

| Maintenance Security            |                      | Bo      | Print Setting        | Store Address           |      | Network |  |  |
|---------------------------------|----------------------|---------|----------------------|-------------------------|------|---------|--|--|
| Authentication                  | External Server List |         |                      |                         |      |         |  |  |
| Vser Auth/Account Track         | No.                  | Default | External Verver Name | External Server<br>Type | Edit | Delete  |  |  |
| External Server<br>Registration | 1                    | e       | hot2003              | LDAP                    | Edit | Delete  |  |  |
| Default Eunetion                | 2                    | •       |                      |                         | Edit | Delete  |  |  |
| Permission                      | З                    | e       |                      |                         | Edit | Delete  |  |  |
| User Registration               | 4                    | •       |                      |                         | Edit | Delete  |  |  |
| Account Track Registration      | 5                    | 6       |                      |                         | Edit | Delete  |  |  |
| SSL/TLS Setting                 | 6                    | e       |                      |                         | Edit | Delete  |  |  |
| Address Reference Setting       | 7                    | e       |                      |                         | Edit | Delete  |  |  |
| Permission of Address           | 8                    | e       |                      |                         | Edit | Delete  |  |  |
| Change                          | 9                    | 0       |                      |                         | Edit | Delete  |  |  |
| Auto Logout                     | 10                   | •       |                      |                         | Edit | Delete  |  |  |
| Administrator Password          | 11                   | 6       |                      |                         | Edit | Delete  |  |  |
| Setting                         | 12                   | •       |                      |                         | Edit | Delete  |  |  |
|                                 | 13                   | 6       |                      |                         | Edit | Delete  |  |  |
|                                 | 14                   | •       |                      |                         | Edit | Delete  |  |  |
|                                 | 15                   | e       |                      |                         | Edit | Delete  |  |  |
|                                 | 16                   | •       |                      |                         | Edit | Delete  |  |  |
|                                 | 17                   | e       |                      |                         | Edit | Delete  |  |  |
|                                 | 18                   | 0       |                      |                         | Edit | Delete  |  |  |
|                                 | 19                   | e       |                      |                         | Edit | Delete  |  |  |
|                                 | 20                   | 0       |                      |                         | Edit | Delete  |  |  |

OK Cancel

| E KONICA MINOLTA                | Administrator                                | Logout 🢡          |                                 |      |
|---------------------------------|----------------------------------------------|-------------------|---------------------------------|------|
| Model Name:bizhub C253          |                                              |                   |                                 | C.   |
| Maintenance Security            | Print Setting                                | Store Address     | Network                         |      |
| ▼ Authentication                | User Auth/Account T                          | rack              |                                 |      |
| User Auth/Account Track         | General Settings                             | OF                | -                               |      |
| External Server<br>Registration | Public User Access<br>Ticket Hold Time Setti | ng (Active ON     | -<br>(External Server)<br>(MFP) | ]    |
| Default Function<br>Permission  | Directory)<br>Account Track                  | OF                | •                               |      |
| User Registration               | Account Track Input M                        | lethod Acc        | ount Name & Passwo              | rd 💌 |
| Account Track Registration      | Synchronize User Aut<br>Account Track        | nentication & Syr | nchronize \star                 |      |
| SSL/TLS Setting                 | Number of Counters A<br>Users                | ssigned for       | (1-999)                         |      |
| Address Reference Setting       | When Number of Jobs                          |                   |                                 |      |
| Permission of Address<br>Change | Maximum                                      | J.212             |                                 |      |
| Auto Logout                     |                                              |                   |                                 |      |

Showing Enabling *User Authentication* - option can be set for Public User Access for BW access if required. Default Function permissions can also be set if required, eg: Total copy/print restriction (ALL users).

Click "OK" to all Messages then Logout.

### **User Mode**

User is shown Logon Screen on Copier consisting of:

- Username (1)
- Password (2)
- Domainname (3)
  - (1) Users Domain Login Name
  - (2) Users Domain Password
  - (3) No need to touch (fixed unless multiple servers/domains are used)

Press "Login"

The Machine will now Authenticate against the Domain Controller all machine functions should now be available.

NB:Once a user has successfully logged into the machine an account will be created on the machine consisting of "username" for usage accounting tracking purposes